# Public Registry for Nationally Determined Contributions (NDCs)

## Introduction of the Interim NDC Registry

UNFCCC Side Event at Bonn Climate Change Conference 18 May 2016

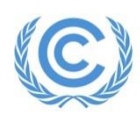

*Mitigation, Data and Analysis Programme* UNFCCC secretariat

# NDC Registry – Paris Agreement

- Article 4.12 NDCs communicated by Parties shall be recorded in a public registry maintained by the secretariat
- **Decision 1/CP.21** requests the:
  - SBI to develop modalities and procedures for the operation and use of the public registry for consideration and adoption by CMA1 (para 29)
  - Secretariat to make available an interim public registry in the first half of 2016 (para 30)

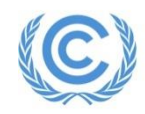

# **Interim NDC Registry**

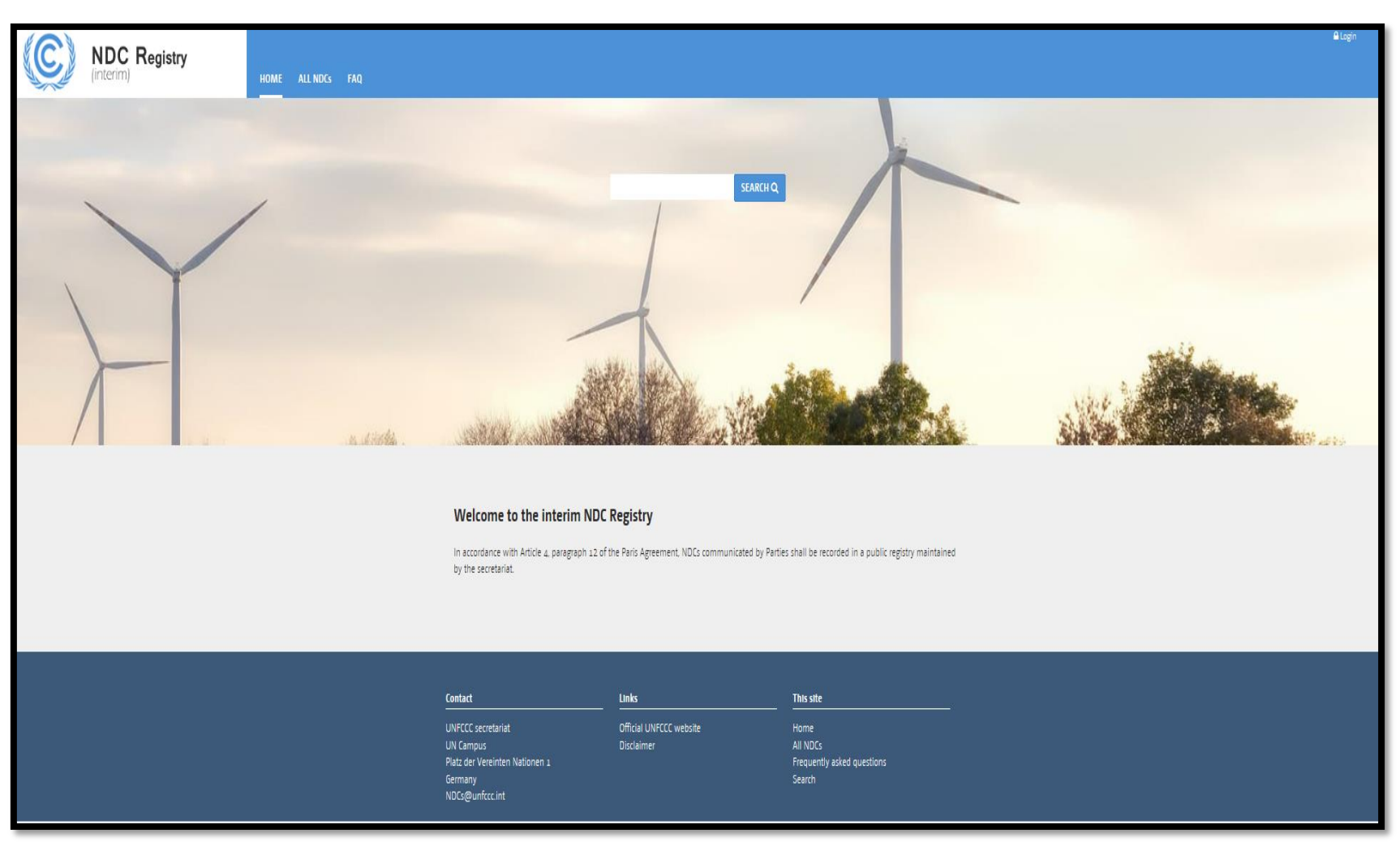

Launched on 2 May 2016, <u>Accessible at : http://www4.unfccc.int/ndcregistry/Pages/Home.aspx</u>

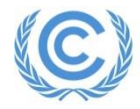

# **Interim NDC Registry**

#### As an interim online platform, it will enable Parties to communicate and record their first NDCs

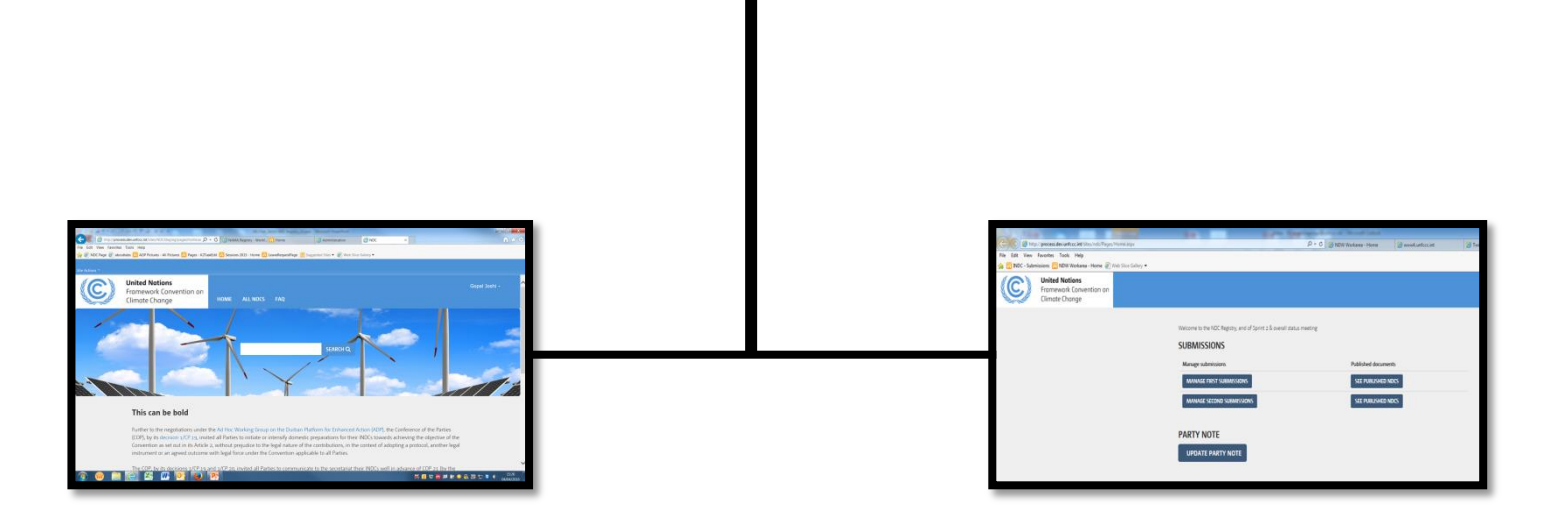

<u>Public landing page and</u> <u>country page</u> allow users to browse and search information <u>Submission portal</u> will enable Parties to upload, submit and manage documents comprising individual NDC submissions

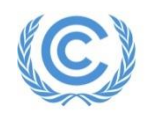

# Public page of the registry

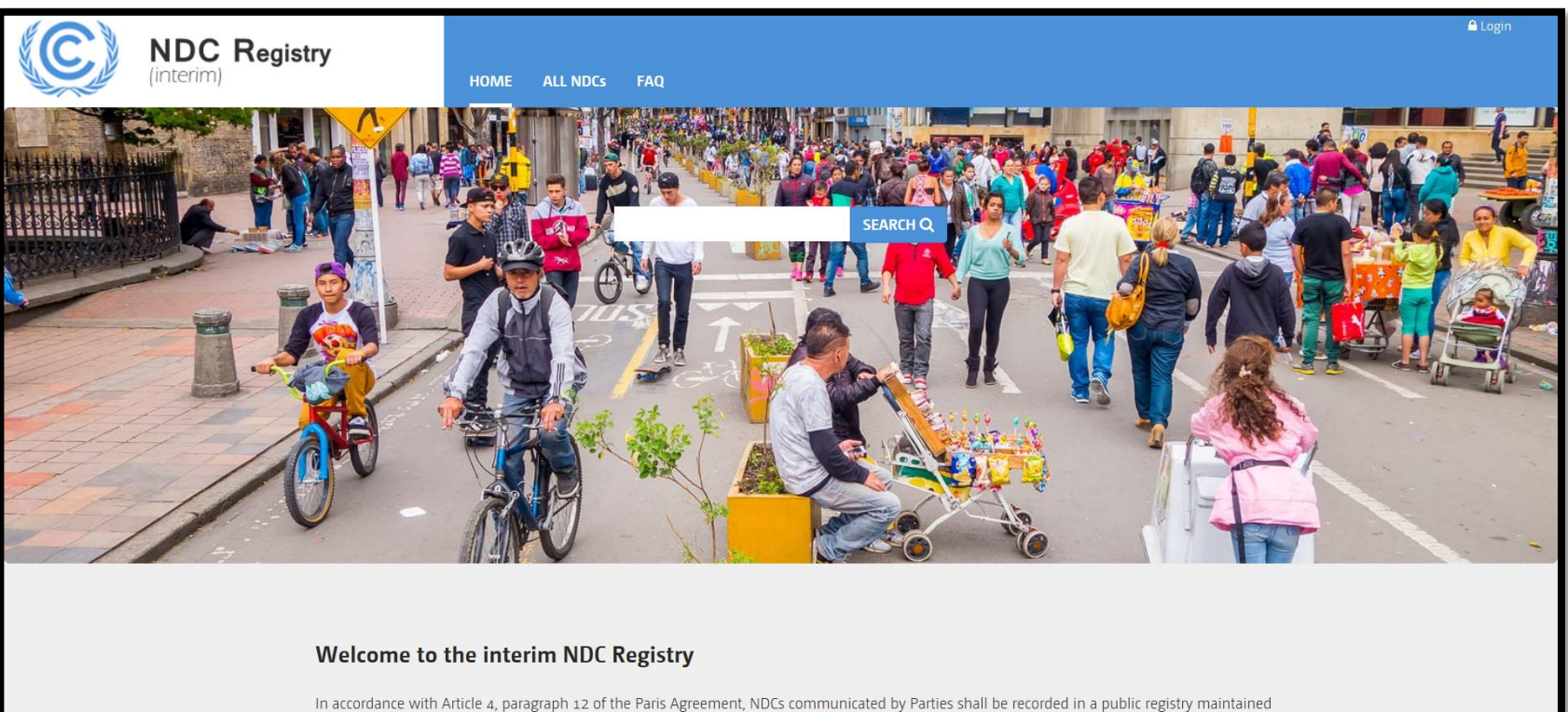

by the secretariat.

Users will be able to perform the following types of query using the search box :

- Search by Party
- Search by key words
- View all submitted NDCs

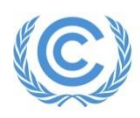

## **Search by individual Party**

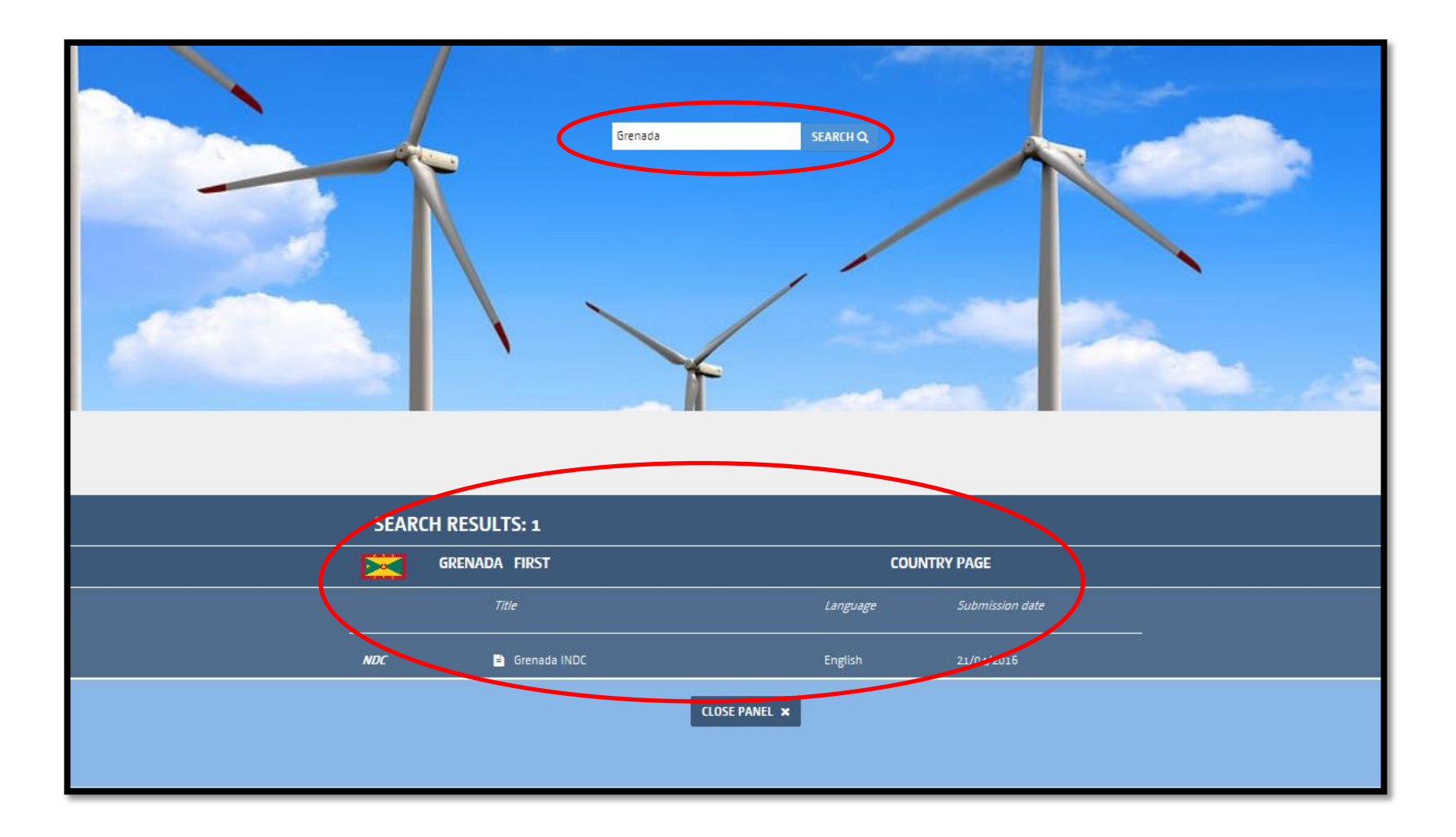

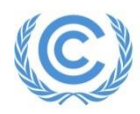

## Search by key words

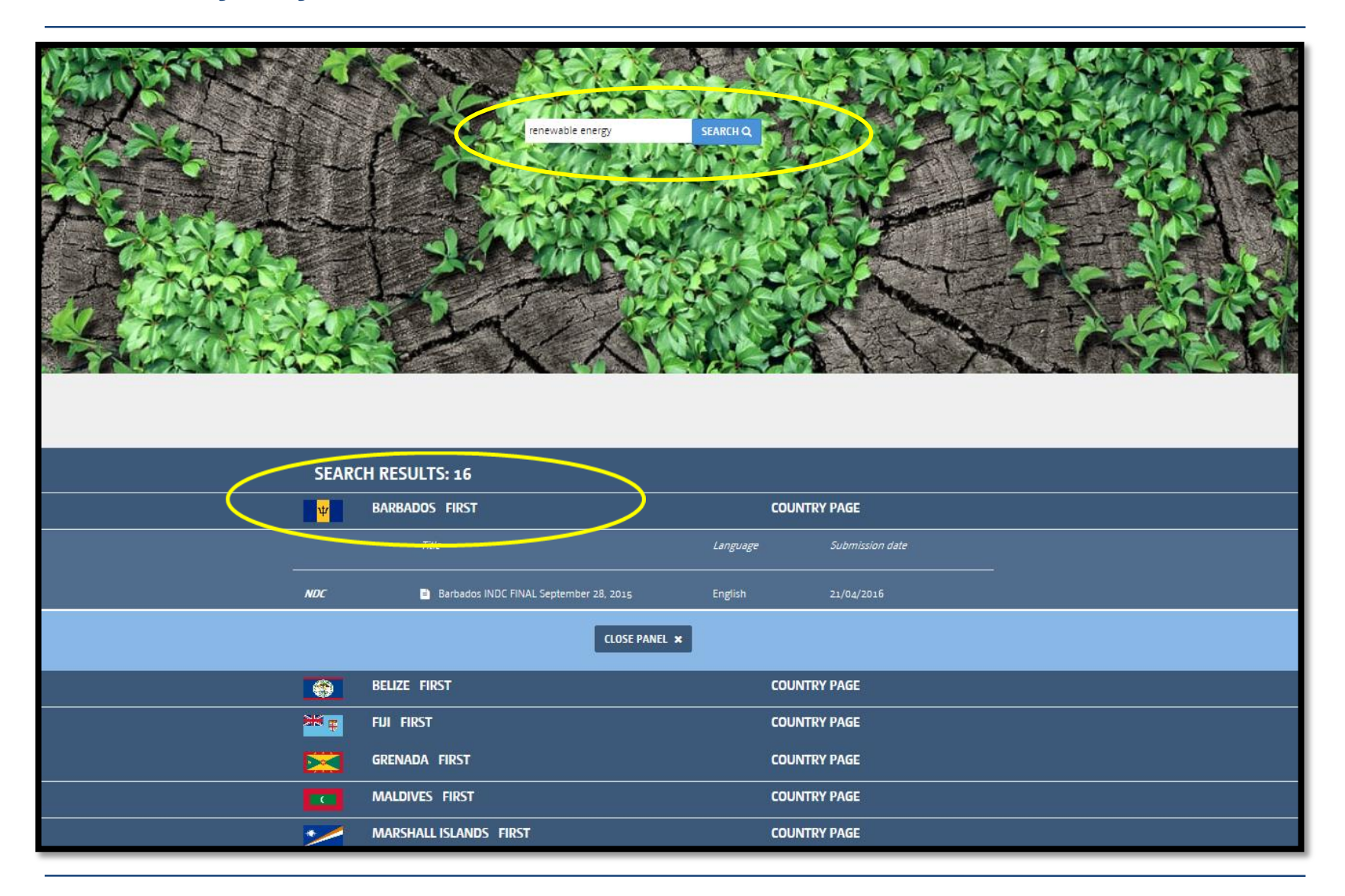

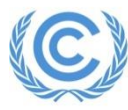

# **Search by all submitted NDCs**

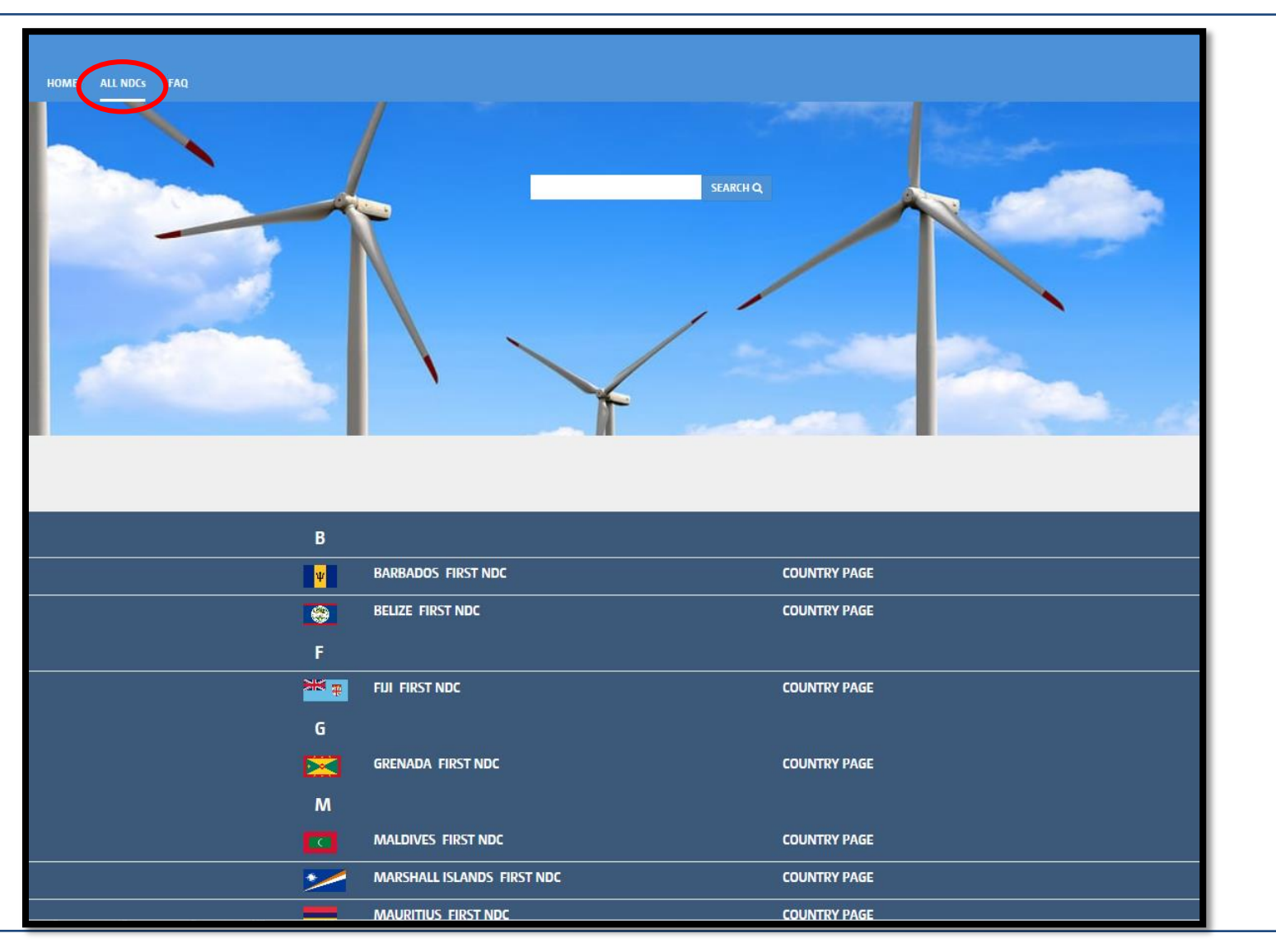

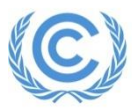

## **Country Page**

| PAPUA NEW GUINEA |           |                             |                     |            |  |
|------------------|-----------|-----------------------------|---------------------|------------|--|
|                  | FIRST NDC |                             |                     |            |  |
|                  |           | PNG INDC to the UNFCCC      | Language<br>English | 24/03/2016 |  |
|                  | Addendum  | PNG_NDC Satisfactory letter | English             | 24/03/2016 |  |
| CLOSE PANEL ×    |           |                             |                     |            |  |

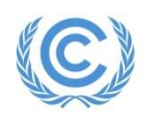

#### KENYA

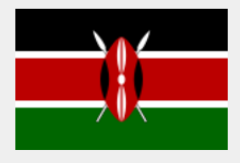

Kenya has a warm and humid tropical climate on its Indian Ocean coastline. The climate is cooler in the savannah grasslands around the capital city, Nairobi, and especially closer to Mount Kenya, which has snow permanently on its peaks. Further inland, in the Nyanza region, there is a hot and dry climate which becomes humid around Lake Victoria, the largest tropical fresh-water lake in the world. This gives way to temperate and forested hilly areas in the neighboring western region. The north-eastern regions along the border with Somalia and Ethiopia are arid and semi-arid areas with near-desert landscapes. Kenya is known for its safaris, diverse climate and geography, and expansive wildlife reserves and national parks such as the East and West Tsavo National Park, the Maasai Mara, Lake Nakuru National Park, and Aberdares National Park. Kenya has several world heritage sites such as Lamu and numerous beaches, including in Diani, Bamburi and Kilifi, where international yachting competitions are held every year.

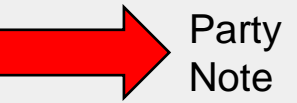

| $\langle$ | SECOND N  | DC                                                                 |                               |                                        |  |
|-----------|-----------|--------------------------------------------------------------------|-------------------------------|----------------------------------------|--|
|           |           | Title                                                              | Language                      | Submission date                        |  |
|           | NDC       | <ul> <li>Addendum</li> <li>NDC translation</li> <li>NDC</li> </ul> | English<br>English<br>English | 13/05/2016<br>13/05/2016<br>13/05/2016 |  |
|           |           | CLOSE PANEL ×                                                      |                               |                                        |  |
| $\langle$ | FIRST NDC |                                                                    |                               |                                        |  |
|           |           | Trüe                                                               | Language                      | Submission date                        |  |
|           | NDC       | <ul> <li>translation</li> <li>NDC</li> </ul>                       | English<br>English            | 13/05/2016<br>13/05/2016               |  |

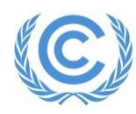

# **Submission Portal**

- To access the NDC registry submission portal, first go to the NDC Registry website : <u>http://www4.unfccc.int/ndcregistry.</u>
- Log in using the assigned user name and Password

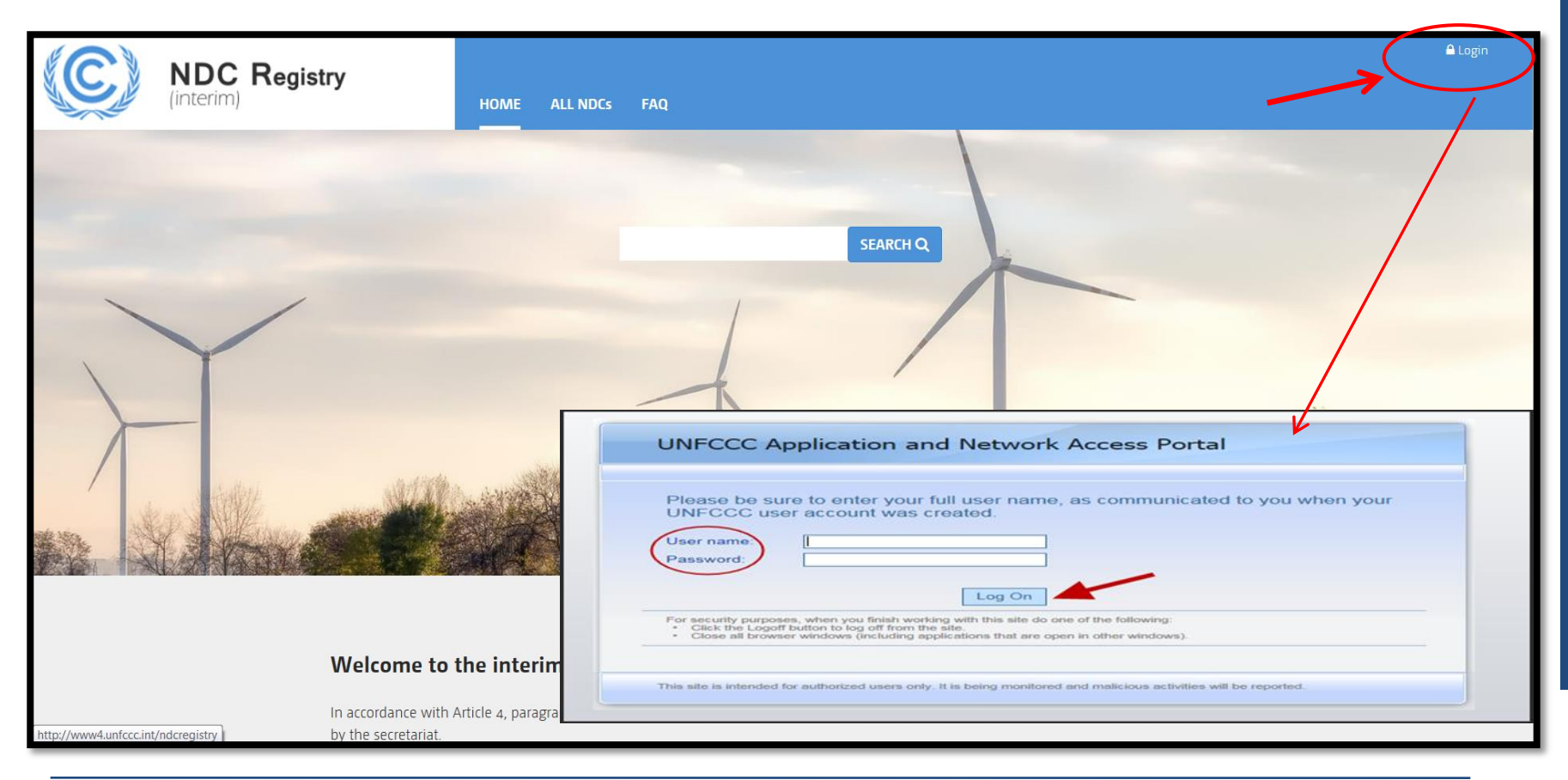

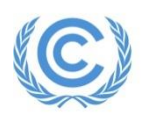

## **Submission Portal**

| (interim) Registry                                         |                     | NDCparty1 + |
|------------------------------------------------------------|---------------------|-------------|
| Welcome to the NDC Registry SUBMISSIONS Manage submissions | Published documents |             |
| MANAGE FIRST NDC SUBMISSION                                | SEE PUBLISHED NDCS  |             |

The submission portal contains the following two sections :

- Submissions- "MANAGE FIRST NDC SUBMISSION" button allows to upload and submit documents in relation to first NDC submission whereas "SEE PUBLISHED NDCS" will take you to public country page.
- "Manage Second NDC Submission" button will be made available during second submission period.
- Party Note : "EDIT PARTY INTRODUCTORY NOTE" allows to enter/edit introductory text.

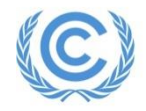

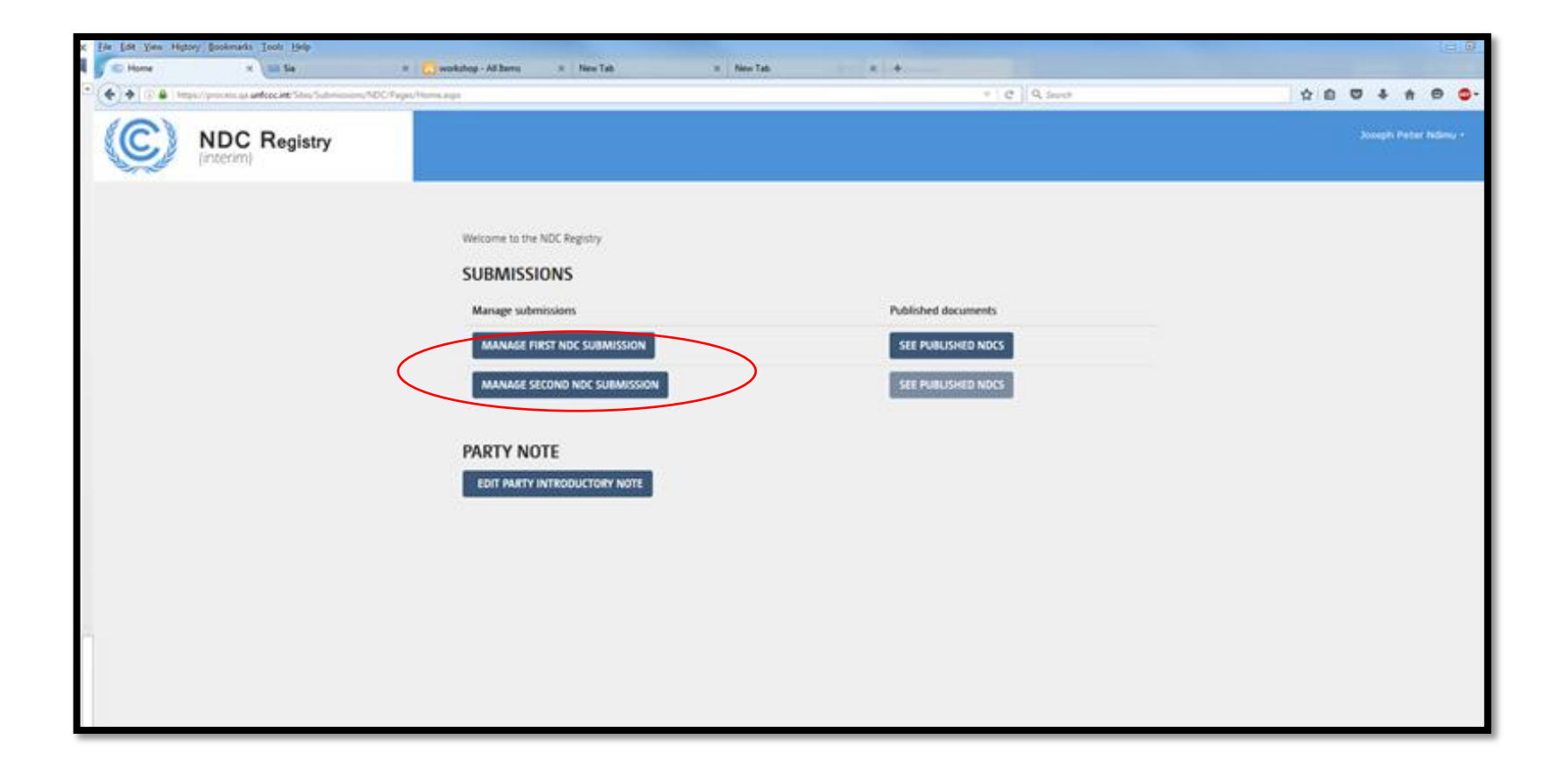

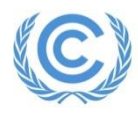

## **Uploading NDC documents**

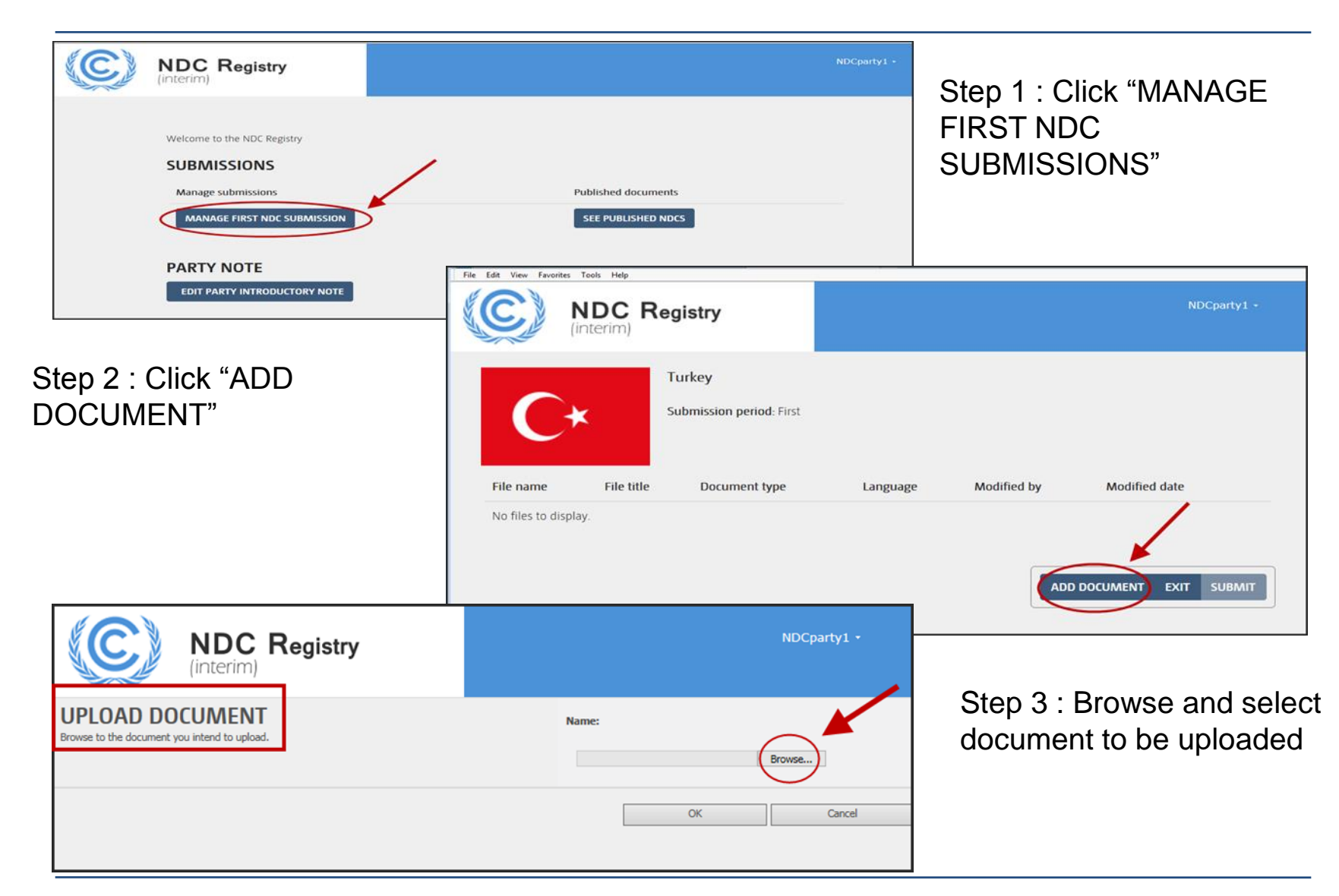

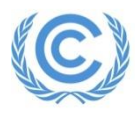

## **Uploading NDC documents (contd.)**

| Eot<br>Seve Cuncer<br>Commt Clipboard Clipboard Clipboard Clipboard Clipboard Clipboard Actions Clipboard Clipboard Clip |                                                                                                    | NDCparty1 •                                                                                                    | Step 4 : Fill in                                                                                                    | properties of document                                                                                       |
|----------------------------------------------------------------------------------------------------|----------------------------------------------------------------------------------------------------|----------------------------------------------------------------------------------------------------|----------------------------------------------------------------------------------------------------|----------------------------------------------------------------------------------------------------|
| The document was uploaded successfully. Use this form to update the properties of the document.                                                                                                    |                                                                                                    |                                                                                                    |                                                                                                    |                                                                                                    |
| Items on this list require content approval. Your submission will not appear in public views until approved by some     NOC submission-test ×   docx                                                                                                    | ane with proper rights. More information on content approval.                                                                                                    |                                                                                                    |                                                                                                    |                                                                                                    |
|                                                                                                    |                                                                                                    | File         Edit         View         Favorites         Tools         Help           Image: Construction of the state of the state |                                                                                                    | NDCparty1 •                                                                                                  |
|                                                                                                    |                                                                                                    |                                                                                                    | C                                                                                                    |                                                                                                    |
| Step 5 : Properties of c<br>can be edited or uploa<br>documents can be del<br>final submission                                                                                                    | documents<br>ded<br>eted prior to                                                                                                    |                                                                                                    | File name         File title         Upper           NDC submission-         Test-NDC Submission         NDC submission           test.docx         Document-2         NDC                                                                                                    | Modified<br>Language by Modified date<br>English NDCpartya 6/5/2016<br>14/25:16<br>EDIT<br>14/25:16<br>ELETE |
| (C) NDC Registry                                                                                                    |                                                                                                    |                                                                                                    |                                                                                                    |                                                                                                    |
|                                                                                                    | File name         File tale           MOC Registry-test<br>document - 1 door         NDC Registry test<br>document 2           MDC Registry-test<br>document - 2 door         NDC Registry test<br>document 3           MDC Registry-test<br>document - 3 door         NDC Registry test<br>document 3 | Finit           Document<br>type         Langsage<br>by         Modified<br>by           NDC         English         NDCpartya           NDC         English         NDCpartya           NDC         English         NDCpartya                                                                                                    | Motified date           10/5/2016         COT           14-29.35         DELETE           10/5/2016         COT           14.33.23         DELETE           20/5/2018         COT           14.32.23         DELETE           14.32.23         DELETE           NDD DOCUMENT         CNT | Step 6 : Repeat the<br>same steps to upload<br>other documents.<br>Submit documents                          |

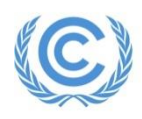

| NDC Registry |                                                                                                    | NDCparty1 • |
|--------------|----------------------------------------------------------------------------------------------------|-------------|
|              | Welcome to the NDC Registry         SUBMISSIONS         Manage submissions       Published documents         FIRST NDC SUBMISSION AWAITING APPROVAL BY UNFCCC       SEE PUBLISHED NDCS |             |
|              | PARTY NOTE EDIT PARTY INTRODUCTORY NOTE                                                                                                    |             |

- NDC submission consists of documents (NDC, translation, addenda)
- After submission, the secretariat will conduct a security check before making them available on the public webpage;
- During the time that the submission is awaiting approval, no additional submission is possible;
- At any time, a party can manage their submission (submit revised or new documents) through the submission interface;
- The registry will store different versions of the same documents.

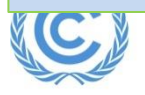

## Send your feedback/suggestions to the secretariat at ndcs@unfccc.int

### Thank you very much for time and patience !

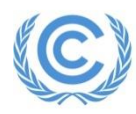